# **Configure ACI LDAP Authentication**

### Contents

| Introduction                                       |
|----------------------------------------------------|
| Prerequisites                                      |
| Requirements                                       |
| Components Used                                    |
| Configure                                          |
| Configurations                                     |
| Step 1. Create Groups/Users on Ubuntu phpLDAPadmin |
| Step 2. Configure LDAP Providers on APIC           |
| Step 3. Configure LDAP Group Map Rules             |
| Step 4. Configure LDAP Group Maps                  |
| Step 5. Configure AAA Authentication Policy        |
| <u>Verify</u>                                      |
| Troubleshoot                                       |
| Related Information                                |

# Introduction

This document describes how to configure Application Centric Infrastructure (ACI) Lightweight Directory Access Protocol (LDAP) authentication.

# Prerequisites

### Requirements

Cisco recommends that you have knowledge of these topics:

- ACI Authentication, Authorization, and Accounting (AAA) policy
- LDAP

### **Components Used**

The information in this document is based on these software and hardware versions:

- Cisco Application Policy Infrastructure Controller (APIC) Version 5.2(7f)
- Ubuntu 20.04 with slapd and phpLDAPadmin

The information in this document was created from the devices in a specific lab environment. All of the devices used in this document started with a cleared (default) configuration. If your network is live, ensure that you understand the potential impact of any command.

# Configure

This section describes how to configure APIC in order to integrate with the LDAP server and use LDAP as

the default authentication method.

### Configurations

#### Step 1. Create Groups/Users on Ubuntu phpLDAPadmin

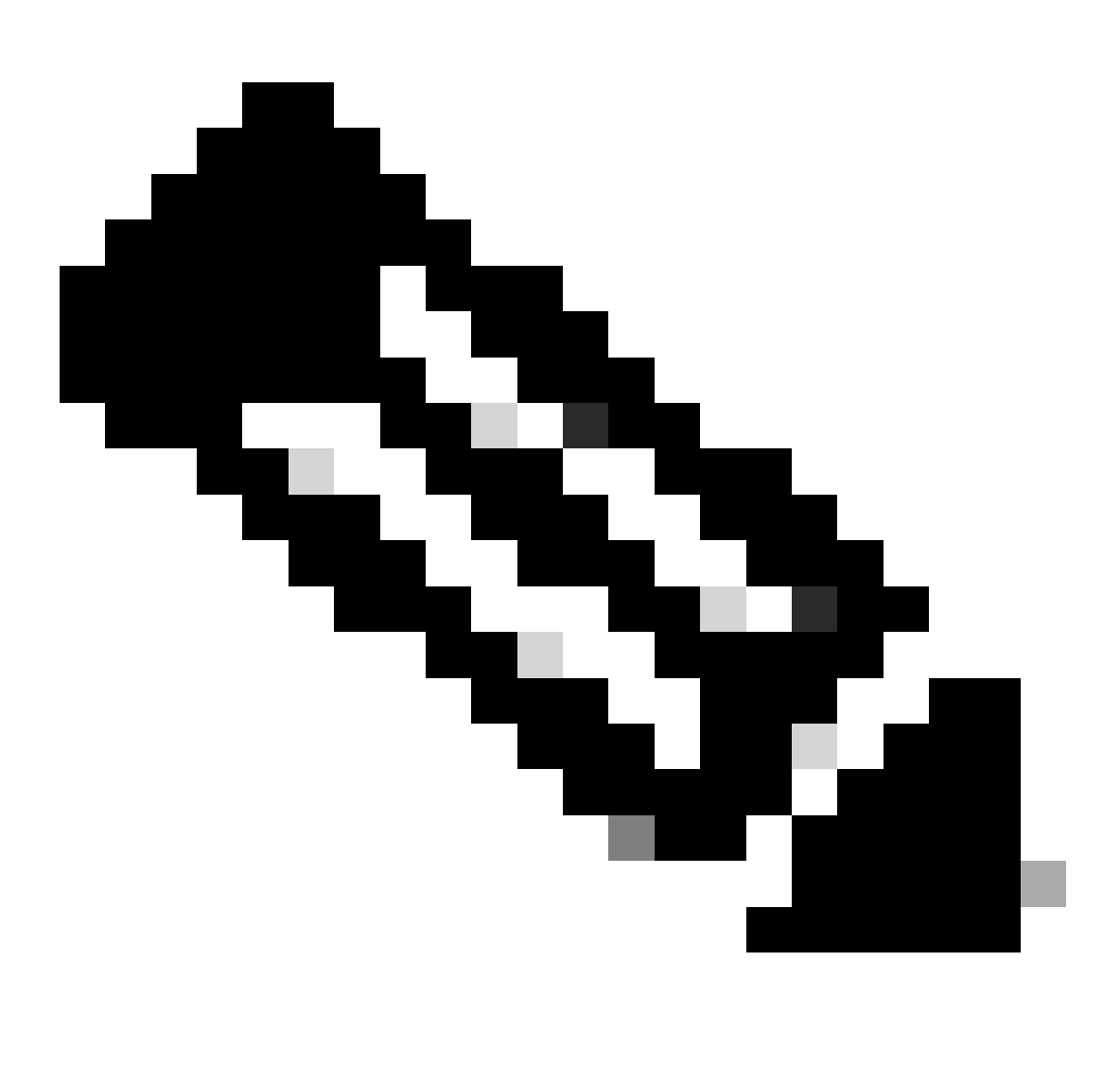

**Note**: In order to configure Ubuntu as an LDAP server, refer to the official Ubuntu website for comprehensive guidelines. If there is an existing LDAP server, start with Step 2.

In this document, base DN is dc=dclab,dc=com and two users (User1 and User2) belong to Groups (DCGroup).

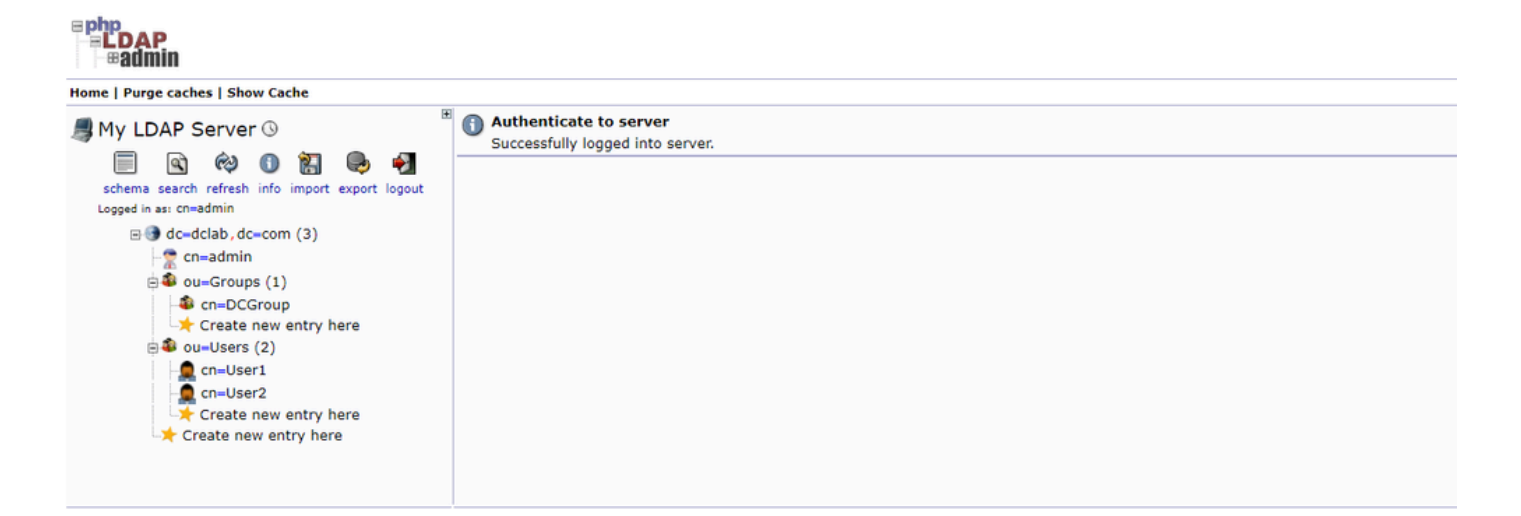

#### **Step 2. Configure LDAP Providers on APIC**

On the APIC menu bar, navigate to Admin > AAA > Authentication > LDAP > Providers as shown in the image.

| Authentication                    |                           |      |              |                                          | (                          | o |
|-----------------------------------|---------------------------|------|--------------|------------------------------------------|----------------------------|---|
|                                   |                           |      | AAA LDA      | AP RADIUS TACACS SAML                    | RSA DUO OAuth 2            |   |
|                                   |                           |      |              | Providers I DAP Group                    | Man Rules I DAP Group Mans |   |
|                                   |                           |      |              |                                          |                            |   |
| Hest Name                         | Description               | Dest | CCI Fashlad  | Timonut (coo)                            | 0 ± %                      | - |
| 10124.2.6                         | Description               | 200  | Sole Endoted | an an an an an an an an an an an an an a |                            |   |
| 10.124.3.0                        |                           | 208  | raise        | 30                                       |                            |   |
| LDAP Provider - 10.1              | 124.3.6                   |      |              |                                          |                            |   |
|                                   |                           |      |              | Polic                                    | y Faults History           |   |
|                                   |                           |      |              |                                          | 0 ± %.                     |   |
| Properties                        |                           |      |              |                                          |                            |   |
| Host Name (or IP Address):        | 10.124.3.6                |      |              |                                          |                            |   |
| Description:                      | optional                  |      |              |                                          |                            |   |
|                                   |                           |      |              |                                          |                            |   |
| Port:                             | 389 0                     |      |              |                                          |                            |   |
| Bind DN:                          | cn+admin,dc+dclab,dc+com  |      |              |                                          |                            |   |
| Base DN-                          | ou=Users,dc=dclab,dc=com  |      |              |                                          |                            |   |
| Coofirm Dassword.                 |                           |      |              |                                          |                            |   |
| Timeout (sec):                    | 30                        |      |              |                                          |                            |   |
| Retries                           | 1                         |      |              |                                          |                            |   |
| Enable SSL:                       |                           |      |              |                                          |                            |   |
| Filter:                           | cn+\$userid               |      |              |                                          |                            |   |
| Attribute:                        | title                     |      |              |                                          |                            |   |
| SSL Certificate Validation Level: | Permissive Strict         |      |              |                                          |                            |   |
| Management EPG:                   | default (Out-of-Band) 🗸 🚱 |      |              |                                          |                            |   |
| Server Monitoring:                | Disabled Enabled          |      |              |                                          |                            |   |
|                                   |                           |      |              |                                          |                            |   |
|                                   |                           |      |              |                                          |                            |   |
|                                   |                           |      |              |                                          |                            |   |

Bind DN: The bind DN is the credential you are using in order to authenticate against an LDAP. The APIC authenticates using this account to query the directory.

Base DN: This string is employed by the APIC as a reference point for searching and identifying user entries within the directory.

Password: This is the requisite password for the Bind DN necessary to access the LDAP server, correlating with the password established on your LDAP server.

Enable SSL: If you use an internal CA or self-signed certificate, you must choose Permissive.

Filter: The default filter setting is cn=\$userid when the user is defined as an object with a common name(CN), the filter is used to look for the objects within the Base DN.

Attribute: Attribute is used to determine group membership and roles. ACI provides two options here: memberOf and CiscoAVPair.memberOf is an RFC2307bis attribute in order to identify group membership.

Currently, OpenLDAP checks RFC2307, so title is used instead.

Management endpoint group (EPG): Connectivity to the LDAP server is achieved through either the In-band or Out-of-band EPG, depending on the chosen network management approach.

#### Step 3. Configure LDAP Group Map Rules

On the menu bar, navigate to Admin > AAA > Authentication > LDAP > LDAP Group Map Rules as shown in the image.

| Authentication           |                               |           |              |          |         |        |      |               |        |              |         |        | 0         |
|--------------------------|-------------------------------|-----------|--------------|----------|---------|--------|------|---------------|--------|--------------|---------|--------|-----------|
|                          |                               |           |              |          |         | AAA    | LDAP | RADIUS        | TACACS | SAML         | RSA     | DUO    | OAuth 2   |
|                          |                               |           |              |          |         |        |      | Provi         | ders I | DAP Group Ma | p Rules | LDAP G | roup Maps |
|                          |                               |           |              |          |         |        |      |               | _      |              |         | 0      | 1 46      |
| <ul> <li>Name</li> </ul> |                               | Desc      | cription     |          |         | Group  | IN   |               |        |              |         | 0      | - ^*      |
| LDAPGroupMapRule         |                               |           |              |          |         | cn=DCG |      | os dc=dclab d | =com   |              |         |        |           |
|                          |                               |           |              |          |         |        |      |               |        |              |         |        |           |
| LDAP Group Map Rul       | le - LDAPGroupMapRule         |           |              |          | 00      |        |      |               |        |              |         |        |           |
|                          |                               |           |              | Policy   | History |        |      |               |        |              |         |        |           |
|                          |                               |           |              | 0        | + 1%-   |        |      |               |        |              |         |        |           |
| Properties               |                               |           |              |          | _ /(*   |        |      |               |        |              |         |        |           |
| Name: LDAPGrou           | upMapRule                     |           |              |          |         |        |      |               |        |              |         |        |           |
| Description: optional    | 4                             |           |              |          |         |        |      |               |        |              |         |        |           |
|                          |                               |           |              |          |         |        |      |               |        |              |         |        |           |
| Group DN: cn=DCGro       | roup,ou=Groups,dc=dclab,dc=co |           |              |          |         |        |      |               |        |              |         |        |           |
| Security Domains:        |                               |           |              | 0        | ) + C   |        |      |               |        |              |         |        |           |
| Name                     |                               | Access    |              |          |         |        |      |               |        |              |         |        |           |
| ✓ ⊕ Sec                  | curity Domain all             |           |              |          |         |        |      |               |        |              |         |        |           |
|                          | Role admin                    | writePriv |              |          |         |        |      |               |        |              |         |        |           |
|                          |                               |           |              |          |         |        |      |               |        |              |         |        |           |
|                          |                               |           |              |          |         |        |      |               |        |              |         |        |           |
|                          |                               |           |              |          |         |        |      |               |        |              |         |        |           |
|                          |                               |           |              |          |         |        |      |               |        |              |         |        |           |
|                          |                               |           |              |          |         |        |      |               |        |              |         |        |           |
|                          |                               |           |              |          |         |        |      |               |        |              |         |        |           |
|                          |                               |           | Show Usage C | Close S. |         |        |      |               |        |              |         |        |           |
|                          |                               |           |              |          |         |        |      |               |        |              |         |        |           |
|                          |                               |           |              |          |         |        |      |               |        |              |         |        |           |
|                          |                               |           |              |          |         |        |      |               |        |              |         |        |           |
|                          |                               |           |              |          |         |        |      |               |        |              |         |        |           |

Users in DCGroup have admin privileges. Therefore, the Group DN is cn=DCGroup, ou=Groups, dc=dclab, dc=com. Assign the security domain to All and allocate the roles of admin with write privilege .

#### **Step 4. Configure LDAP Group Maps**

On the menu bar, navigate to Admin > AAA > Authentication > LDAP > LDAP Group Maps as shown in the image.

| Authentication                |                         |     |      |        |         |             |          |        | 0         |
|-------------------------------|-------------------------|-----|------|--------|---------|-------------|----------|--------|-----------|
|                               |                         | AAA | LDAP | RADIUS | TACACS  | SAML        | RSA      | DUO    | OAuth 2   |
|                               |                         |     |      | Prov   | iders L | DAP Group M | ap Rules | LDAP G | roup Maps |
|                               |                         |     |      |        |         |             |          | 0      | ± %.      |
| * Name                        | Description             |     |      |        |         |             |          |        |           |
| LDAPGroupMap                  |                         |     |      |        |         |             |          |        |           |
|                               |                         |     |      |        |         |             |          |        |           |
| LDAP Group Map - LDAPGroupMap | 00                      |     |      |        |         |             |          |        |           |
|                               | Policy History          |     |      |        |         |             |          |        |           |
|                               | 0 ± %-                  |     |      |        |         |             |          |        |           |
| Properties                    |                         |     |      |        |         |             |          |        |           |
| Description: optional         |                         |     |      |        |         |             |          |        |           |
| D /ar                         |                         |     |      |        |         |             |          |        |           |
| Name                          |                         |     |      |        |         |             |          |        |           |
| LDAPGroupMapRule              |                         |     |      |        |         |             |          |        |           |
| •                             |                         |     |      |        |         |             |          |        |           |
|                               |                         |     |      |        |         |             |          |        |           |
|                               |                         |     |      |        |         |             |          |        |           |
|                               |                         |     |      |        |         |             |          |        |           |
|                               |                         |     |      |        |         |             |          |        |           |
|                               |                         |     |      |        |         |             |          |        |           |
|                               | *                       |     |      |        |         |             |          |        |           |
|                               |                         |     |      |        |         |             |          |        |           |
|                               | Show Usage Close Second |     |      |        |         |             |          |        |           |
|                               |                         |     |      |        |         |             |          |        |           |
|                               |                         |     |      |        |         |             |          |        |           |
|                               |                         |     |      |        |         |             |          |        |           |
|                               |                         |     |      |        |         |             |          |        |           |

Create an LDAP Group Map that contains LDAP Group Map Rules created in Step 2.

#### Step 5. Configure AAA Authentication Policy

On the menu bar, navigate to Admin > AAA > Authentication > AAA > Policy > Create a login domainas shown in the image.

| Authentication                                                                                                    |             |                |    |         |        |        |      |        |        | C       |
|----------------------------------------------------------------------------------------------------|-------------|----------------|----|---------|--------|--------|------|--------|--------|---------|
|                                                                                                    |             |                |    | AA LDAP | RADIUS | TACACS | SAML | RSA    | DUO    | OAuth 2 |
|                                                                                                    |             |                |    |         |        |        |      | Policy | Faults | History |
|                                                                                                    |             |                |    |         |        |        |      |        | 0      | 1 40    |
| Properties                                                                                                    |             |                |    |         |        |        |      |        | 0      | - ^*    |
| Remote user login policy: No Login                                                                                                    |             |                |    |         |        |        |      |        |        |         |
| Use ICMP reachable true                                                                                                    |             |                |    |         |        |        |      |        |        |         |
| Default Authentication                                                                                                    |             |                |    |         |        |        |      |        |        |         |
| Realm: LDAP                                                                                                    |             |                |    |         |        |        |      |        |        |         |
| LDAP Login Domain: LDAP 🗸 🚱                                                                                                    |             |                |    |         |        |        |      |        |        |         |
| Fallback Domain Availability: Always Available                                                                                                    |             |                |    |         |        |        |      |        |        |         |
| Console Authentication                                                                                                    |             |                |    |         |        |        |      |        |        |         |
| Health, Local                                                                                                    |             |                |    |         |        |        |      |        |        |         |
|                                                                                                    |             |                |    |         |        |        |      |        |        | Q       |
|                                                                                                    |             |                |    |         |        |        |      |        |        | +       |
| Anne     Anne     Ann | Description |                | R  | ealm    |        |        |      |        |        | A       |
| falback                                                                                                    |             |                | L. | ocal    |        |        |      |        |        | 1       |
| Login Domain - LDAP                                                                                                    |             | 00             | L  | DAP     |        |        |      |        |        |         |
| Login Domain EDin                                                                                                    |             |                |    |         |        |        |      |        |        |         |
|                                                                                                    |             | Policy History |    |         |        |        |      |        |        |         |
|                                                                                                    |             | 0 ± %-         |    |         |        |        |      |        |        |         |
| Properties                                                                                                    |             |                |    |         |        |        |      |        |        |         |
| Reality: LOAD                                                                                                    |             |                |    |         |        |        |      |        |        |         |
| Descriptional                                                                                                    |             |                |    |         |        |        |      |        |        |         |
|                                                                                                    |             |                |    |         |        |        |      |        |        |         |
| Auth Choice: Clisco/WPair LdaoGroupMap                                                                                                    |             |                |    |         |        |        |      |        |        |         |
| LDAP Group Map: LDAPGroupMap                                                                                                    |             |                |    |         |        |        |      |        |        |         |
| Providers:                                                                                                    | 12 +        |                |    |         |        |        |      |        |        |         |
| Name A Priority                                                                                                    | Description |                |    |         |        |        |      |        |        |         |
| 10.124.3.6 1                                                                                                    |             |                |    |         |        |        |      |        |        |         |
|                                                                                                    |             |                |    |         |        |        |      |        |        |         |
|                                                                                                    |             |                |    |         |        |        |      |        |        |         |
|                                                                                                    |             |                |    |         |        |        |      |        |        |         |
|                                                                                                    |             | *              |    |         |        |        |      |        |        |         |
|                                                                                                    |             |                |    |         |        |        |      |        |        |         |
|                                                                                                    | Show Usage  | Ciose Submit   |    |         |        |        |      | Re     | eset   | Submit  |

On the menu bar, navigate to Admin > AAA > Authentication > AAA > Policy > Default Authentication as shown in the image.

| Authentication                                                                                                    |                                                                              |     |          |  |       |      |        |        |      |        |        | 0       |
|----------------------------------------------------------------------------------------------------|------------------------------------------------------------------------------|-----|----------|--|-------|------|--------|--------|------|--------|--------|---------|
|                                                                                                    |                                                                              |     |          |  | AAA   | LDAP | RADIUS | TACACS | SAML | RSA    | DUO    | OAuth 2 |
|                                                                                                    |                                                                              |     |          |  |       |      |        |        |      | Policy | Faults | History |
|                                                                                                    |                                                                              |     |          |  |       |      |        |        |      |        | Ó      | ± %∗    |
| Properties<br>Remote user login policy: <u>No</u><br>Use ICMP reachable<br>providers only <u>inv</u><br>Default Authentication<br>Ream: <u>LD</u><br>LDAP Login Domain Availability: <u>An</u><br>Console Authentication<br>Ream: <u>Lo</u> | a Login v<br>ue v<br>DAP v<br>DAP v<br>DAP v<br>Sways Available v<br>Socal v | 4   |          |  |       |      |        |        |      |        |        |         |
|                                                                                                    |                                                                              |     |          |  |       |      |        |        |      |        |        | Q       |
|                                                                                                    |                                                                              |     |          |  |       |      |        |        |      |        |        | +       |
| <ul> <li>Name</li> </ul>                                                                                                    |                                                                              | Des | cription |  | Realm |      |        |        |      |        |        |         |
| fallback                                                                                                    |                                                                              |     |          |  | Local |      |        |        |      |        |        |         |
| LDAP                                                                                                    |                                                                              |     |          |  | LDAP  |      |        |        |      |        |        |         |
|                                                                                                    |                                                                              |     |          |  |       |      |        |        |      |        |        |         |

 $Change \ default \ authentication \ \ {\tt Realm} \ to \ LDAP \ and \ select \ \ {\tt LDAP \ Login \ Domain \ created}.$ 

# Verify

Use this section in order to confirm that your configuration works properly.

|                    | User ID                   |  |
|--------------------|---------------------------|--|
| APIC               | User1<br>Password         |  |
| Version 5.2(7f)    | •••••                     |  |
| ،، ،،، ،،<br>cısco | Domain<br>LDAP ~<br>Login |  |
|                    |                           |  |

| dialia APIC                                               |      |                                                                                   |                                        |                                                          |                                                    |         |                  |          | User1 Q              | 0                 | 0       | 00       |
|-----------------------------------------------------------|------|-----------------------------------------------------------------------------------|----------------------------------------|----------------------------------------------------------|----------------------------------------------------|---------|------------------|----------|----------------------|-------------------|---------|----------|
| System Tenants Fabric Virtual Networking Admin Operations | Apps | Integrations                                                                      | s I Security                           |                                                          |                                                    |         |                  |          |                      |                   |         |          |
| System Health                                             |      |                                                                                   |                                        |                                                          |                                                    | Fault C | ounts by Domain  |          |                      |                   |         |          |
| Zoom TH TD AI                                             |      |                                                                                   |                                        |                                                          |                                                    | 6       | nowledged Faults |          | Hide Delegated Fault |                   | 0       | 0        |
|                                                           |      | APIC                                                                              |                                        |                                                          |                                                    |         | 1DE              |          | 1                    | 0                 | 0       | 2        |
| core                                                      |      | What's New in E 2(7f)                                                             |                                        |                                                          |                                                    |         |                  |          | 0                    | 0                 | 0       | 0        |
| *                                                         |      | what sivew in 5.2(71)                                                             |                                        |                                                          |                                                    |         |                  |          | 0                    | 0                 | 0       | 1        |
|                                                           | NC   | <ul> <li>ACI Fabric Software</li> <li>Onboard ACI fabrics to Nexus C</li> </ul>   | loud for inventory,                    | <ul> <li>UI Enhancement</li> <li>Simplified w</li> </ul> | s<br>orkflows for fabric and access polici         | es      |                  |          | 0<br>1               | 0                 | 0       | 0        |
|                                                           |      | anomaly, and assurance inform                                                     | ation                                  | <ul> <li>Migration to<br/>access polic</li> </ul>        | simplified workflows for fabric and                |         | ot               |          | 0                    | ò                 | 0       | 0        |
|                                                           |      | Gen2 CloudScale platforms                                                         |                                        | <ul> <li>Enhanced A</li> </ul>                           | CI Fabric Setup                                    |         |                  |          | 0                    | 0                 | 0       | 0        |
|                                                           |      | Support                                                                           | Getting Starte                         | bd                                                       | Explore                                            |         |                  |          | 0                    | 0                 | 0       | 0        |
|                                                           |      | Online Help<br>Troubleshooting                                                    | What's new in 5.2<br>Online Videos (Yo | 2(7f)<br>puTube**)                                       | Configuration Guides<br>Configuration Examples and |         |                  |          | 0                    | 0                 | 0       | 0        |
| Nodes with Health ≤ 99                                    |      | Documentation                                                                     | View All Tutorial                      | Videos                                                   | TechNotes                                          |         | and a low Trans  |          |                      |                   |         |          |
| Name Pod ID                                               |      |                                                                                   |                                        |                                                          | APIC COmmonities                                   |         | incs by Type     |          | Unite Delegated Face |                   |         |          |
|                                                           |      |                                                                                   |                                        |                                                          |                                                    |         | townedged Falans |          | 0                    | 0                 | ٥       | 0        |
| Tenante with Uselik < 00                                  |      | It looks like this is your first time log<br>the basics to get you up and running | ging into APIC. Let's ç<br>I.          | go through some of                                       | Start ACI Fabric Setup                             |         | ations           |          | 0                    | 0                 | 0       | 0        |
| - Mame                                                    |      |                                                                                   |                                        |                                                          |                                                    |         |                  |          | 0                    | 0                 | 0       | 1        |
| A Pointe                                                  |      |                                                                                   |                                        |                                                          |                                                    |         | tal              |          | 0                    | 0                 | 0       | 0        |
|                                                           |      |                                                                                   |                                        |                                                          |                                                    |         |                  |          | 1                    | 0                 | 0       | 1        |
|                                                           |      |                                                                                   |                                        |                                                          |                                                    |         | r Status         |          |                      |                   |         |          |
|                                                           |      |                                                                                   |                                        |                                                          |                                                    |         | Jame             | IP       | Admin State O        | perational<br>ate | Healt   | th State |
|                                                           |      |                                                                                   |                                        |                                                          |                                                    | 1       | apic1            | 10.0.0.1 | In Service           | vailable          | Fully F | FR       |
|                                                           |      |                                                                                   |                                        |                                                          |                                                    |         |                  |          |                      |                   |         |          |

Verify that the LDAP user User1 logs in APIC successfully with admin role and write privilege.

### Troubleshoot

This section provides information you can use in order to troubleshoot your configuration.

When the user does not exist in the LDAP database:

|     |                 |             | User ID                            |   |   |  |
|-----|-----------------|-------------|------------------------------------|---|---|--|
|     | APIC            |             | Password                           |   |   |  |
| 1 1 | Version 5.2(7f) |             | •••••                              |   | 1 |  |
|     | ւվուկո<br>cisco | Login Errol | Domain r ktication DENIED Login OK | ~ |   |  |
|     |                 | 1.<br>      |                                    |   |   |  |

When the password is incorrect:

| APIC<br>Version 5.2(7f)                | User ID<br>Password |
|----------------------------------------|---------------------|
| Login Error<br>··II··II<br>cisco<br>OK | authentication      |
|                                        |                     |

#### When the LDAP server is unreachable:

|                     |                        | User ID        |   |  |
|---------------------|------------------------|----------------|---|--|
| APIC                |                        | Password       |   |  |
| <br>Version 5.2(7f) | )                      | •••••          |   |  |
|                     | Login Error            | 8              | 1 |  |
| սիսիս               | LDAP/AD failed to bind | to any servers | ~ |  |
| cisco               | ок                     | Login          |   |  |
|                     |                        |                |   |  |
|                     |                        |                |   |  |

Troubleshooting commands:

```
apic1# moquery -c aaaLdapProvider
Total Objects shown: 1
# aaa.LdapProvider
name : 10.124.3.6
SSLValidationLevel : strict
annotation :
attribute : title
basedn : ou=Users,dc=dclab,dc=com
```

| User1 remo                        | ote                | 10.140.233.70<br>10.140.233.70 | 2024-04-08T07:51:09.004+00:00<br>2024-04-08T07:51:11.357+00:00 |
|-----------------------------------|--------------------|--------------------------------|----------------------------------------------------------------|
| apic1# show aaa s<br>Username Use | sessions<br>r Type | s<br>Host                      | Login Time                                                     |
| TacacsGroups :<br>LdapGroups : LI | DAP                |                                |                                                                |
| RsaGroups :                       |                    |                                |                                                                |
| RadiusGroups :                    |                    |                                |                                                                |
| Total number of (                 | Groups:            | 1                              |                                                                |
| apic1# show aaa o                 | groups             |                                |                                                                |
| Console : local                   |                    |                                |                                                                |
| Default : ldap                    |                    |                                |                                                                |
| apic1# show aga                   | authenti           | ication                        |                                                                |
| vrfName                           | :                  |                                |                                                                |
| userdom                           | : :a               | 11:                            |                                                                |
| uid                               | : 153              | 374                            |                                                                |
| timeout                           | : 30               |                                |                                                                |
| status                            | : 1                |                                |                                                                |
| rootdn                            | : cn=              | =admin,dc=dclab,d              | IC=COM                                                         |
| rn                                | : 1da              | approvider-10.124              | .3.6                                                           |
| retries                           | : 1                |                                |                                                                |
| port                              | : 389              | 9                              |                                                                |
| ownerTag                          | :                  |                                |                                                                |
| ownerKey                          | :                  |                                |                                                                |
| operState                         | : unl              | known                          |                                                                |
| nameAlias                         | : uei              | lauic                          |                                                                |
| monitoringPassWol                 | iu:<br>• det       | fault                          |                                                                |
| monitorServer                     | : dis              | sabled                         |                                                                |
| monPo1Dn                          | : un1              | i/fabric/monfab-d              | lefault                                                        |
| modTs                             | : 202              | 24-03-26T07:01:51              | .868+00:00                                                     |
| 1cOwn                             | : 100              | cal                            |                                                                |
| key                               | :                  |                                |                                                                |
| filter                            | : cn=              | =\$userid                      |                                                                |
| extMngdBv                         | : 41               | , en mymer mymer u             |                                                                |
| epgDn                             | : unf              | i/tn-mamt/mamtp-d              | lefault/oob-default                                            |
| anahlassi                         | : un               | i/userext/idapext              | / Tdapprovider-10.124.3.6                                      |
| descr                             | :                  | : /                            | (Idem novider 10 124 2 C                                       |
| CITTUACCTOI                       | :                  |                                |                                                                |

If you need more help, get in touch with Cisco TAC.

### **Related Information**

- <u>Cisco APIC Security Configuration Guide, Release 5.2(x)</u>
- <u>Cisco Technical Support & Downloads</u>